# Creating a Family Tree Maker Report of People Likely Appearing in the 1950 U.S. Federal Census.

## Creating a Filter of People to Appear in Your Report:

1. Within Family Tree Maker, navigate to the People workspace and select Tree tab (index).

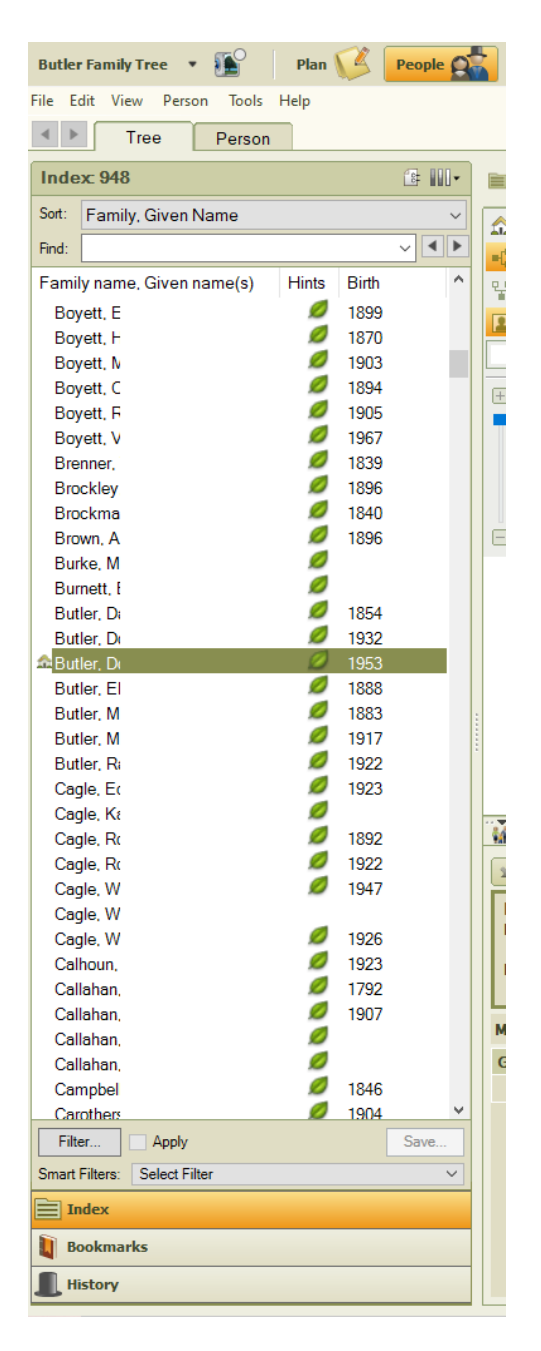

- 2. Select your name in the index.
- 3. At the bottom of the index panel, select the "Filter..." button.
- 4. The Filter Individuals dialog box appears. Near the center of the dialog box, click on the "Ancestors >" button.

| Filter Individuals                                                                                                    | -                                                                                                    |   |                                                                      | -                    |              |        | ×    |
|----------------------------------------------------------------------------------------------------|----------------------------------------------------------------------------------------------------|---|----------------------------------------------------------------------|----------------------|--------------|--------|------|
| Name:                                                                                                    | •                                                                                                    | ► | ]                                                                    |                      |              |        |      |
| Name                                                                                                    | Birth                                                                                                    | ^ | Include >                                                            | Name                 |              | Birth  |      |
| Burnett, I<br>Butler, D<br>Butler, D<br>Butler, D<br>Butler, B<br>Butler, M<br>Butler, M<br>Butler, R<br>Cagle, E<br>Cagle, K<br>Cagle, R | 1854<br>04 Feb 1932<br>17 Feb 1953<br>Oct 1888<br>15 Nov 1883<br>1917<br>1922<br>19 Mar 1923<br>04 Apr 1892 |   | Include All >> Ancestors > Descendants > Filter In > Retrieve Filter |                      |              |        |      |
| Cagle, R<br>Cagle, W<br>Cagle, W<br>Individuals included in list: 948                                                                     | 18 Jan 1922<br>22 Apr 1947                                                                                  | ~ | << Exclude All < Filter Out                                          | Individuals included | in filter: 0 |        |      |
|                                                                                                    |                                                                                                    |   |                                                                      |                      |              |        |      |
|                                                                                                    |                                                                                                    |   |                                                                      |                      | Apply        | Cancel | Help |

5. The Ancestors dialog box will then appear. The Number of generations field for most people should fall in the 2 to 6 range depending on your age and situation. If your ancestors are more recent arrives to the United States, a lower number will suffice. If you are young, you may need a higher number. The number of people matching the criteria in your filter will increase exponentially for every generation added.

| Ancestors                                                                                     | ×    |
|-----------------------------------------------------------------------------------------------|------|
| Generations of ancestors to include:<br>Include all parents<br>Include only preferred parents | 4    |
| <ul> <li>Include all spouses</li> <li>Include only preferred spouse</li> </ul>                |      |
| Generations of descendants to include:                                                        | 1    |
| OK Cancel                                                                                     | Help |

- 6. Select either "preferred parents" or "all parents". If you select "all parents" your filter will include stepparents, adopted parents, and so on, for each of your people.
- 7. Select either "all spouses" or "preferred spouses". If you select "preferred spouses" it will only include the designated preferred / first / last spouse.
- 8. If you would like to include the descendants of ancestors, you may click the checkbox. If the checkbox is marked, you will need to select how many generations of descendants you would like to include. Again, the higher the number of generations you include, the larger your resulting list will increase exponentially. Click the "OK" button when you have finished making your selections.
- Click on the "< Filter Out..." button. We will now filter out those individuals born prior to 1840.
- 10. Fill out the dialog box to match this example and click the "OK" button.

| Filter Individuals By           | Criteria                      |                | × |
|---------------------------------|-------------------------------|----------------|---|
| <ul> <li>Vital facts</li> </ul> | <ul> <li>All facts</li> </ul> | ◯ Other        |   |
| Search where:<br>Birth          | ✓ Is before                   | Value:         | _ |
| Date ~                          | Alternat                      | ite facts      |   |
|                                 |                               | OK Cancel Help |   |

 Click the "Filter Out" button again to create another filter for people who had died before 1 April 1950. Fill out the dialog box to match the following example and click the "OK" button.

| Filter | Individ | luals By | / Criteria |
|--------|---------|----------|------------|

| Vital facts   | ◯ All facts | O Other                      |        |      |
|---------------|-------------|------------------------------|--------|------|
| Search where: |             | Value:                       |        |      |
| Death         | ✓ Is before | <ul> <li>Apr 1950</li> </ul> |        |      |
| Date          | V Alternate | facts                        |        |      |
|               |             | ОК                           | Cancel | Help |

 $\times$ 

12. Click the "Filter Out" button yet again to create another filter for people born after 1 April 1950. Fill out the dialog box to match the example below and click the "OK" button.

| Filter Individuals By | / Criteria  |              |        | $\times$ |
|-----------------------|-------------|--------------|--------|----------|
| Vital facts           | O All facts | O Other      |        |          |
| Search where:         |             | Value:       |        |          |
| Birth                 | ✓ Is after  | ✓ 1 Apr 1950 |        |          |
| Date $\lor$           | Alterna     | te facts     |        |          |
|                       |             | ОК           | Cancel | Help     |

- 13. The list of people that will appear on the report will be displayed in the upper-right. This list can be modified further by choosing additional buttons in the center column or by selecting the pencil icon (edit) in the panel toward the bottom of the dialog box.
- 14. Modify the options until you get a desired list that is also manageable. When you have finished, click Apply.

Filter Individuals

| Name:                           | •           |   |                          |              |   |
|---------------------------------|-------------|---|--------------------------|--------------|---|
| Name                            | Birth       | ^ | Include > Name           | Birth        |   |
| Burnett, I                      |             |   | Include All >>           | <br>Abt 1910 |   |
| Butler, Di                      | 1854        |   | Butler, D                | 04 Feb 1932  |   |
| Butler, D                       | 04 Feb 1932 |   | Ancestors > Hammon       | 05 Apr 1935  |   |
| Butler, D                       | 17 Feb 1953 |   | Descendants > Johnson    | 02 May 1931  |   |
| Butler, Et                      | Oct 1888    |   | Johnson                  | 10 Apr 1894  |   |
| Butler, M                       | 15 Nov 1883 |   | Filter In > King, Pa     | 28 Jan 1910  |   |
| Butler, M                       | 1917        |   | Lunsford                 |              |   |
| Butler, Ri                      | 1922        |   | Retrieve Filter Vanzant, | 17 Sep 1887  |   |
| Cagle, Ec                       | 19 Mar 1923 |   | Warner,                  | 25 Mar 1891  |   |
| Cagle, Ka                       |             |   |                          |              |   |
| Cagle, Ri                       | 04 Apr 1892 |   | < Exclude                |              |   |
| Cagle, Ri                       | 18 Jan 1922 |   | << Exclude All           |              |   |
| Cagle, W                        | 22 Apr 1947 |   |                          |              |   |
| Cagle, W                        |             | ~ | < Filter Out             |              |   |
| Hide filter conditions          |             |   |                          |              |   |
| Allocatora                      |             |   |                          | ν            | ш |
| Out: Birth is before 1840       |             |   |                          | Ø            | Ŵ |
| Out: Death is before 1 Apr 1950 |             |   |                          | Ø            | Ŵ |
| Out: Birth is after 1 Apr 1950  |             |   |                          | Ø            | Ŵ |
|                                 |             |   |                          |              |   |
|                                 |             |   |                          |              |   |

- 15. The ancestors to search will appear in the Index panel on the left. Now click the "Save..." button that appears toward the bottom of the Index panel.
- 16. Name your newly created filter and click the Save button. In this example we will call your new filer "Alive 1950".

| 🏂 Save Filter                     |      | ×      |
|-----------------------------------|------|--------|
| Name:<br>Alive 1950               |      |        |
| Color:                            |      |        |
| Individuals included in filter: 9 | Save | Cancel |

### Generate the Report:

- 17. Click on the "Publish" Workspace.
- 18. On the left panel will be the list of Publication Types. Click on the Person Report and then on the List of Individuals Report.

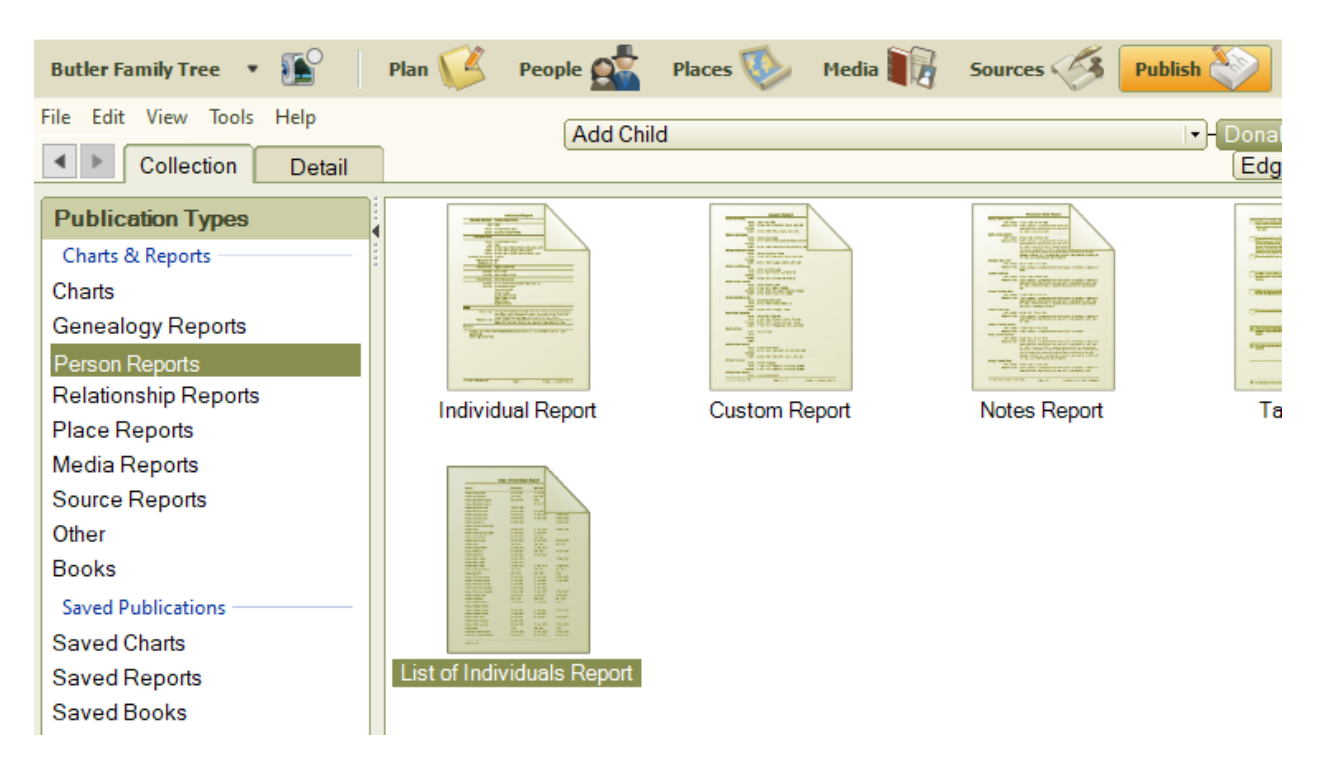

19. On the far-right panel click on the "Create Report" button.

20. In the List of Individuals Report Options panel, the Individuals to include field needs to have the "Selected Individuals" selected.

| List of Individuals Report Options |                      |            |  |  |  |  |
|------------------------------------|----------------------|------------|--|--|--|--|
| Aa 😑 🖺 🚳 🍋 📴                       |                      |            |  |  |  |  |
| Report title:                      | Index of Individuals | <b>ث</b> ا |  |  |  |  |
| List type:                         | Index of Individuals | ~          |  |  |  |  |
| Background                         | None                 | •          |  |  |  |  |
|                                    | 50 % transparent     | 🗘 Center 🗸 |  |  |  |  |
| Individuals<br>to include:         |                      |            |  |  |  |  |
|                                    | only living people   |            |  |  |  |  |
| Sort by Month/day ~                |                      |            |  |  |  |  |
| Show divider between individuals   |                      |            |  |  |  |  |
| Generate Report                    |                      |            |  |  |  |  |

21. Click the "Retrieve Filter..." button.

Filter Individuals

| Burnett, I<br>Butler, Di<br>Butler, Di<br>Butler, Di<br>Butler, Di<br>Butler, El<br>Butler, M<br>Butler, M<br>Butler, R<br>Cagle, Ec<br>Cagle, Ec<br>Cagle, Ri<br>Cagle, Ri<br>Cagle, Ri<br>Cagle, Ri<br>Cagle, W<br>Cagle, W<br>Cagle, W | Birth  1854 04 Feb 1932 17 Feb 1953 Oct 1888 15 Nov 1883 1917 1922 19 Mar 1923 Retrieve Filter Alive 1950 | ^ | Include ><br>Include All >><br>Ancestors ><br>Descendants ><br>Filter In ><br>Retrieve Filter | Name   | x<br>filter: 0 | Bith   |      |
|----------------------------------------------------------------------------------------------------|----------------------------------------------------------------------------------------------------|---|-----------------------------------------------------------------------------------------------|--------|----------------|--------|------|
|                                                                                                    |                                                                                                    |   | Retrieve                                                                                      | Cancel | Apply          | Cancel | Help |

- 22. Select the "Alive 1950" filter you just created and click the "Retrieve" button.
- 23. The results of your filter will appear in the right upper panel. Click the "Apply" button.

Filter Individuals

| Name:                                                      | 4           | ► |                  |                         |             |         |      |    |
|------------------------------------------------------------|-------------|---|------------------|-------------------------|-------------|---------|------|----|
| Name                                                       | Birth       | ^ | Include >        | Name                    |             | Birth   |      |    |
| Burnett,                                                   |             |   | Include All >>   |                         |             | Abt 191 | 10   |    |
| Butler, D                                                  | 1854        |   |                  | Butler, D               |             | 04 Feb  | 1932 |    |
| Butler, D                                                  | 04 Feb 1932 |   | Ancestors >      | Hammon                  |             | 05 Apr  | 1935 |    |
| Butler, D                                                  | 17 Feb 1953 |   | Descendants >    | Johnson                 |             | 02 May  | 1931 |    |
| Butler, El                                                 | Oct 1888    |   | Descendants >    | Johnson                 |             | 10 Apr  | 1894 |    |
| Butler, M                                                  | 15 Nov 1883 |   | Filter In >      | King, Pai               |             | 28 Jan  | 1910 |    |
| Butler, M                                                  | 1917        |   |                  | Lunsford                |             |         |      |    |
| Butler, R                                                  | 1922        |   | Retrieve Filter  | Vanzant,                |             | 17 Sep  | 1887 |    |
| Cagle, E                                                   | 19 Mar 1923 |   | riterieve ritter | Warner,                 |             | 25 Mar  | 1891 |    |
| Cagle, Ki                                                  |             |   |                  |                         |             |         |      |    |
| Cagle, R                                                   | 04 Apr 1892 |   | < Exclude        |                         |             |         |      |    |
| Cagle, R                                                   | 18 Jan 1922 |   | << Exclude All   |                         |             |         |      |    |
| Cagle, W                                                   | 22 Apr 1947 |   |                  |                         |             |         |      |    |
| Cagle, W                                                   |             | ~ | < Filter Out     |                         |             |         |      |    |
| Individuals included in list: 948 A Hide filter conditions |             |   |                  | Individuals included ir | n filter: 9 |         |      |    |
| Ancestors of                                               |             |   |                  |                         |             |         | Ø    | 1  |
| Out: Birth is before 1840                                  |             |   |                  |                         |             |         | Ø    | 1  |
| Out: Death is before 1 Apr 1950                            |             |   |                  |                         |             |         | Ø    | 1  |
| Out: Birth is after 1 Apr 1950                             |             |   |                  |                         |             |         | Ø    | Ŵ  |
|                                                            |             |   |                  |                         |             |         |      |    |
|                                                            |             |   |                  |                         | Apply       | Cancel  | Не   | lp |

24. A preview of the report will appear in the large Preview panel.

#### Birth Name Marriage Death Spouse Name Abt 1910 King, P 04 Feb 1932 Butler, D 01 Jun 1952 28 Oct 1952 Johnson, J Hammon 05 Apr 1935 09 Jun 1960 Johnson, J Johnson, J 02 May 1931 01 Jun 1952 Hammon 14 Aug 1967 Johnson, Ro 10 Apr 1894 Abt 1914 Warner, N King, P 28 Jan 1910 18 Sep 1939 28 Aug 1964 Lunsford, A 14 Sep 1854 Clark, N 17 Sep 1887 Vanzant, M 11 Apr 1909 24 Dec 1964 King, Z Warner, N 25 Mar 1891 Abt 1914 19 Jan 1971 Johnson, R

#### Index of Individuals

 $\times$ 

25. When you are finished with the Preview window, click the "Generate Report" button at the bottom of the List of Individuals Report Options panel.

| List of Individuals Report Options |                                                                                                    |            |  |  |  |
|------------------------------------|----------------------------------------------------------------------------------------------------|------------|--|--|--|
| Aa 📄   🖺                           | 4 4 L                                                                                                    |            |  |  |  |
| Report title:                      | Index of Individuals                                                                                                    | <b>ب</b>   |  |  |  |
| List type:                         | Index of Individuals                                                                                                    | ~          |  |  |  |
| Background                         | None                                                                                                    | •          |  |  |  |
|                                    | 50 % transparent                                                                                                    | 韋 Center 🗸 |  |  |  |
| Individuals<br>to include:         | <ul> <li>Immediate family</li> <li>Extended family</li> <li>All individuals</li> <li>Selected individuals: 9</li> <li>Individuals To Include</li> </ul> |            |  |  |  |
| Include (                          | only living people                                                                                                    |            |  |  |  |
| Sort by Month/day ~                |                                                                                                    |            |  |  |  |
| Show divider between individuals   |                                                                                                    |            |  |  |  |
| Include preparer information       |                                                                                                    |            |  |  |  |
| Generate                           | Report                                                                                                    |            |  |  |  |

26. Print and/or Share your new report by clicking on the appropriate button in the upper right portion of your Family Tree Maker software.

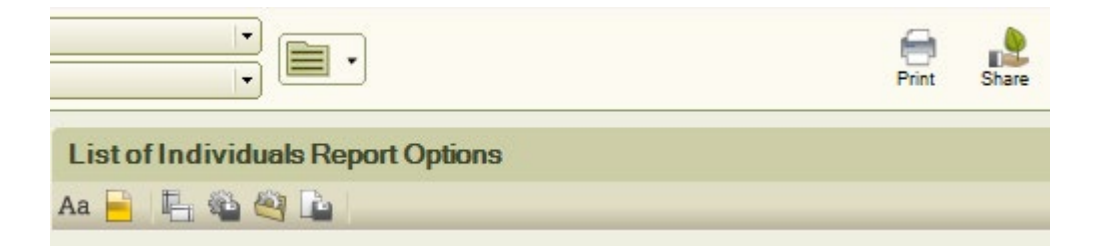